# ESET Business Edition

& ESET Remote Administrator V2

## **Manuel d'installation rapide**

Copyright © 2008 by ESET, spol. s.r.o. Remote Administrator a été développé par ESET, spol. s.r.o. Pour plus d'informations, visitez www.eset.com ou le site de votre distributeur local.

Tous droits réservés. Aucune partie de cette documentation ne peut être reproduite, stockée dans un système d'extraction, ou transmise sous aucune forme ou aucun moyen, électronique, mécanique, sous forme de photocopie, enregistrement, document scanné, ou autres, sans la permission écrite de l'éditeur.

ESET, spol. s.r.o. se réserve le droit de modifier toute application logicielle décrite sans notice préalable.

#### **ESET NOD32 France**

**Tél.** : 01 55 89 08 85

http://www.eset-nod32.fr

#### Support Technique

**Tél.** : 0826 02 02 82 (0.15 € TTC/min) **par e-mail** support@eset-nod32.fr

Version 1504.08

### Télécharger et installer une version Business Edition

Munissez-vous de l'email ESET dont l'expéditeur est <u>noreply@eset.sk</u> relatif à votre licence commerciale ESET Smart Security Business Edition ou ESET NOD32 Antivirus Business Edition.

Dans le corps de cet e-mail est renseigné un Nom d'utilisateur et un Mot de passe nécessaires pour activer les mises à jour de votre logiciel antivirus ESET ainsi qu'un fichier attaché nommé «nod32.lic ».

Grâce à vos identifiants personnels (Nom d'utilisateur et Mot de passe), vous pouvez accéder aux serveurs ESET et télécharger ainsi les fichiers exécutables nécessaires à l'installation de votre version Business Edition :

| eset                                   | ACCUEIL ACTUS-PRESSE PRODUITS REFERENCES ACHETER TELECHARGER SUPPORT CONTACTS                                                                                                    |
|----------------------------------------|----------------------------------------------------------------------------------------------------|
| Documentation<br>Versions d*Evaluation | Téléchargement des versions commerciales                                                                                                    |
|                                        | télécharger votre logiciel, nous vous invitons à suivre la procédure suivante :<br>1. Munissez-vous de votre <u>Nom d'utilisateur</u> et de votre <u>Not de passe</u><br>qui vous ont été communiqués par e-mail sur votre licence ESET<br>2. Sélectionnez le logiciel que vous souhaitez télécharger : |
|                                        | Selectionnez le logiciel Selection de la construir de logiciel<br>ESET NOD22 Antivirus<br>ESET Smart Security<br>ESET Serveur de Messagerie<br>ESET Serveur de Messagerie<br>ESET Serveur de Fichiers<br>ESET Serveur de Fichiers<br>ESET Gateway Security                                              |

Visitez la page : <u>http://www.eset-nod32.fr/telechargement-ccial-nod32.htm</u> Puis sélectionnez le logiciel à installer : ESET NOD32 Antivirus Business Edition ou ESET Smart Security Business Edition

L'installation de la version Business Edition se décline en plusieurs étapes :

Etape 1 : télécharger le fichier d'installation destiné aux serveurs et postes de travail

Etape 2 : télécharger le fichier d'installation correspondant au serveur d'administration à installer uniquement sur le serveur

Etape 3 : télécharger le fichier d'installation correspondant à la console d'administration. Ce fichier doit être installé sur le serveur ou le poste de travail administrateur.

Note : l'installation de la version 2.7 d'ESET NOD32 Antivirus Business Edition se décline en 4 étapes. Le fichier d'installation pour les postes de travail et les serveurs étant différent dans cette ancienne version contrairement à la nouvelle version 3.

| TAPE 1 - Téléchargez le logiciel reguis pour les             | poste   | es de trava        | il                   |                            |                |
|--------------------------------------------------------------|---------|--------------------|----------------------|----------------------------|----------------|
| Plateformes                                                  |         | Version            | Taille               | Télécharger                | Manuel         |
| Windows 95/98/ME<br>Windows NT/2000/XP/Vista (32-bit/64-bit) |         | 2.70.39<br>2.70.39 | 12.29 Mo<br>13.12 Mo | télécharger<br>télécharger | Guide<br>Guide |
| Windows 95/98/ME<br>Windows NT/2000/XP/Vista (32-bit/64-bit) | *       | 2.70.39            | 13.48 Mo             | télécharger<br>télécharger | Guide          |
| TARE 2. Téléchargan la logicial requis pour los              |         | 2.10.00            | 14.51 110            | tereenarger                | 00000          |
| Plateformes                                                  | Serve   | Version            | Taille               | Télécharger                | Manuel         |
| Nindows 95/98/ME                                             |         | 2.70.39            | 13.48 Mo             | télécharger                | Guide          |
| Vindows NT/2000/2003/XP/Vista (32-bit/64-bit)                |         | 2.70.39            | 14.31 Mo             | télécharger                | Guide          |
| Nindows 95/98/ME                                             | ж       | 2.70.39            | 13.48 Mo             | télécharger                | Guide          |
| Vindows NT/2000/2003/XP/Vista (32-bit/64-bit)                | ж       | 2.70.39            | 14.31 Mo             | <u>télécharger</u>         | Guide          |
| TAPE 3 - Téléchargez le module d'administratio               | n des   | tiné au se         | rveur de fic         | :hiers                     |                |
| Plateformes                                                  |         | Version            | Taille               | Télécharger                | Manuel         |
| ESET NOD32 Remote Administrator Server                       | ж       | 2.0.56             | 6.63 Mo              | télécharger                | Guide          |
| TAPE 4 - Téléchargez la console d'administration             | on à di | istance            |                      |                            |                |
| Plateformes                                                  |         | Version            | Taille               | Télécharger                | Manuel         |
| /vindows 95/98/ME                                            | ж       | 2.0.56             | 5.84 Mo              | télécharger                | Guide          |
| Windows NT/2000/2003/XP/Vista                                | 20      | 2.0.56             | 5.95 Mo              | télécharger                | Guide          |

Fenêtre de téléchargement de la version ESET NOD32 Business Edition V2.7

| ESET NOD32 Antivirus V3 Business Edition                                                                                                    |                                |                                                        |                                            |                                                            |                                              |  |  |  |
|----------------------------------------------------------------------------------------------------|--------------------------------|--------------------------------------------------------|--------------------------------------------|------------------------------------------------------------|----------------------------------------------|--|--|--|
| TAPE 1 - Téléchargez le logiciel requis pour les                                                                                                    | s poste                        | s de trava                                             | il et les se                               | rveurs de fichie                                           | rs                                           |  |  |  |
| Plateformes                                                                                                    |                                | Version                                                | Taille                                     | Télécharger                                                | Manuel                                       |  |  |  |
| Windows NT/2000/2003/2008/XP/Vista 32-bit<br>Windows NT/2000/2003/2008/XP/Vista 64-bit                                                                                      |                                | 3.0.642<br>3.0.642                                     | 15 Mo<br>15 Mo                             | télécharger<br>télécharger                                 | <u>Aide en ligne</u><br><u>Aide en ligne</u> |  |  |  |
| Windows NT/2000/2003/2008/XP/Vista 32-bit<br>Windows NT/2000/2003/2008/XP/Vista 64-bit                                                                                      | ¥                              | 3.0.650<br>3.0.650                                     | 20 Mo<br>20 Mo                             | télécharger<br>télécharger                                 | Guide<br>Guide                               |  |  |  |
|                                                                                                    |                                |                                                        |                                            |                                                            |                                              |  |  |  |
| TAPE 2 - Téléchargez le module d'administration                                                                                                    | on des                         | tiné au se                                             | rveur de fi                                | chiers                                                     |                                              |  |  |  |
| TAPE 2 - Téléchargez le module d'administration<br>Plateformes                                                                                                    | on des                         | <b>tiné au se</b><br>Version                           | rveur de fi<br>Taille                      | chiers<br>Télécharger                                      | Manuel                                       |  |  |  |
| TAPE 2 - Téléchargez le module d'administration<br>Plateformes<br>ESET NOD32 Remote Administrator Server                                                                    | on des<br>IX                   | tiné au se<br>Version<br>2.0.56                        | rveur de fi<br>Taille<br>6.63 Mo           | chiers<br>Télécharger<br><u>télécharger</u>                | Manuel<br><u>Guide</u>                       |  |  |  |
| TAPE 2 - Téléchargez le module d'administrati<br>Plateformes<br>ESET NOD32 Remote Administrator Server<br>TAPE 3 - Téléchargez la console d'administrati                    | on des<br><b>X</b><br>ion à d  | tiné au se<br>Version<br>2.0.56<br>istance             | Taille<br>6.63 Mo                          | chiers<br>Télécharger<br><u>télécharger</u>                | Manuel<br><u>Guide</u>                       |  |  |  |
| TAPE 2 - Téléchargez le module d'administration<br>Plateformes<br>ESET NOD32 Remote Administrator Server<br>TAPE 3 - Téléchargez la console d'administration<br>Plateformes | on des<br><b>X</b><br>ion à di | tiné au ser<br>Version<br>2.0.56<br>istance<br>Version | rveur de fi<br>Taille<br>6.63 Mo<br>Taille | chiers<br>Télécharger<br><u>télécharger</u><br>Télécharger | Manuel<br><u>Guide</u><br>Manuel             |  |  |  |

Fenêtre de téléchargement de la version ESET NOD32 Business Edition V3

| ESET Smart Security Business Edition                                                                                                    |                                                                                                    |                                                                |                                                          |                                             |  |  |  |
|----------------------------------------------------------------------------------------------------|----------------------------------------------------------------------------------------------------|----------------------------------------------------------------|----------------------------------------------------------|---------------------------------------------|--|--|--|
| TADE 4. Téléphones la lagisia requis paur las postas de travail et las conveyes de Sobiero                                                                                                    |                                                                                                    |                                                                |                                                          |                                             |  |  |  |
| Plateformes                                                                                                    | Version                                                                                                    | Taille                                                         | Télécharger                                              | Manuel                                      |  |  |  |
| Windows NT/2000/2003/2008/XP/Vista 32-bit<br>Windows NT/2000/2003/2008/XP/Vista 64-bit                                                                                                    | 3.0.642<br>3.0.642                                                                                                    | 18 Mo<br>19 Mo                                                 | télécharger<br>télécharger                               | Aide en ligne<br>Aide en ligne              |  |  |  |
| Windows NT/2000/2003/2008/XP/Vista 32-bit                                                                                                    | 3.0.650                                                                                                    | 20 Mo                                                          | <u>télécharger</u>                                       | Guide                                       |  |  |  |
| Windows NT/2000/2003/2008/XP/Vista 64-bit                                                                                                    | 3.0.650                                                                                                    | 20 Mo                                                          | <u>télécharger</u>                                       | Guide                                       |  |  |  |
| Windows NT/2000/2003/2008/XP/Vista 64-bit<br>ETAPE 2 - Téléchargez le module d'administration<br>Plateformes                                                                                                    | 3.0.650 destiné au se<br>Version                                                                                                    | 20 Mo<br>erveur de f<br>Taille                                 | télécharger<br>ichiers<br>Télécharger                    | <u>Guide</u><br>Manuel                      |  |  |  |
| Windows NT/2000/2003/2008/XP/Vista 64-bit<br>ETAPE 2 - Téléchargez le module d'administration<br>Plateformes<br>SSET NOD32 Remole Administrator Server                                                                                        | <ul> <li>3.0.650</li> <li>destiné au se<br/>Version</li> <li>2.0.56</li> </ul>                                                                     | 20 Mo<br>erveur de f<br>Taille<br>6.63 Mo                      | télécharger<br>ichiers<br>Télécharger<br>télécharger     | <u>Guide</u><br>Manuel<br><u>Guide</u>      |  |  |  |
| Windows NT/2000/2003/2008//P/Vista 64-bit<br>ETAPE 2 - Téléchargez le module d'administration<br>Plateformes<br>ESET NOD32 Remote Administrator Server<br>ETAPE 3 - Téléchargez la console d'administration<br>Plateformes                    | <ul> <li>3.0.650</li> <li>destiné au se<br/>Version</li> <li>2.0.56</li> <li>n à distance<br/>Version</li> </ul>                                   | 20 Mo<br>erveur de f<br>Taille<br>6.63 Mo<br>Taille            | télécharger<br>ichiers<br>Télécharger<br>télécharger     | Guide<br>Manuel<br>Guide<br>Manuel          |  |  |  |
| Windows NT/2000/2003/2008//P/Vista 64-bit<br>ETAPE 2 - Téléchargez le module d'administration<br>Plateformes<br>ESET NDD32 Remote Administrator Server<br>ETAPE 3 - Téléchargez la console d'administration<br>Plateformes<br>Mindows 93/93ME | <ul> <li>3.0.650</li> <li>a destiné au services</li> <li>Version</li> <li>2.0.56</li> <li>n à distance</li> <li>Version</li> <li>2.0.56</li> </ul> | 20 Mo<br>erveur de f<br>Taille<br>6.63 Mo<br>Taille<br>5.84 Mo | télécharger<br>Télécharger<br>télécharger<br>Télécharger | Guide<br>Manuel<br>Guide<br>Manuel<br>Guide |  |  |  |

Fenêtre de téléchargement de la version ESET Smart Security Business Edition Dans un premier temps, téléchargez et installez le fichier d'installation correspondant au serveur d'administration (étape 2).

Pour ce faire, munissez-vous de l'email ESET dont l'expéditeur est <u>noreply@eset.sk</u> relatif à votre licence commerciale ESET Smart Security Business Edition ou ESET NOD32 Antivirus Business Edition.

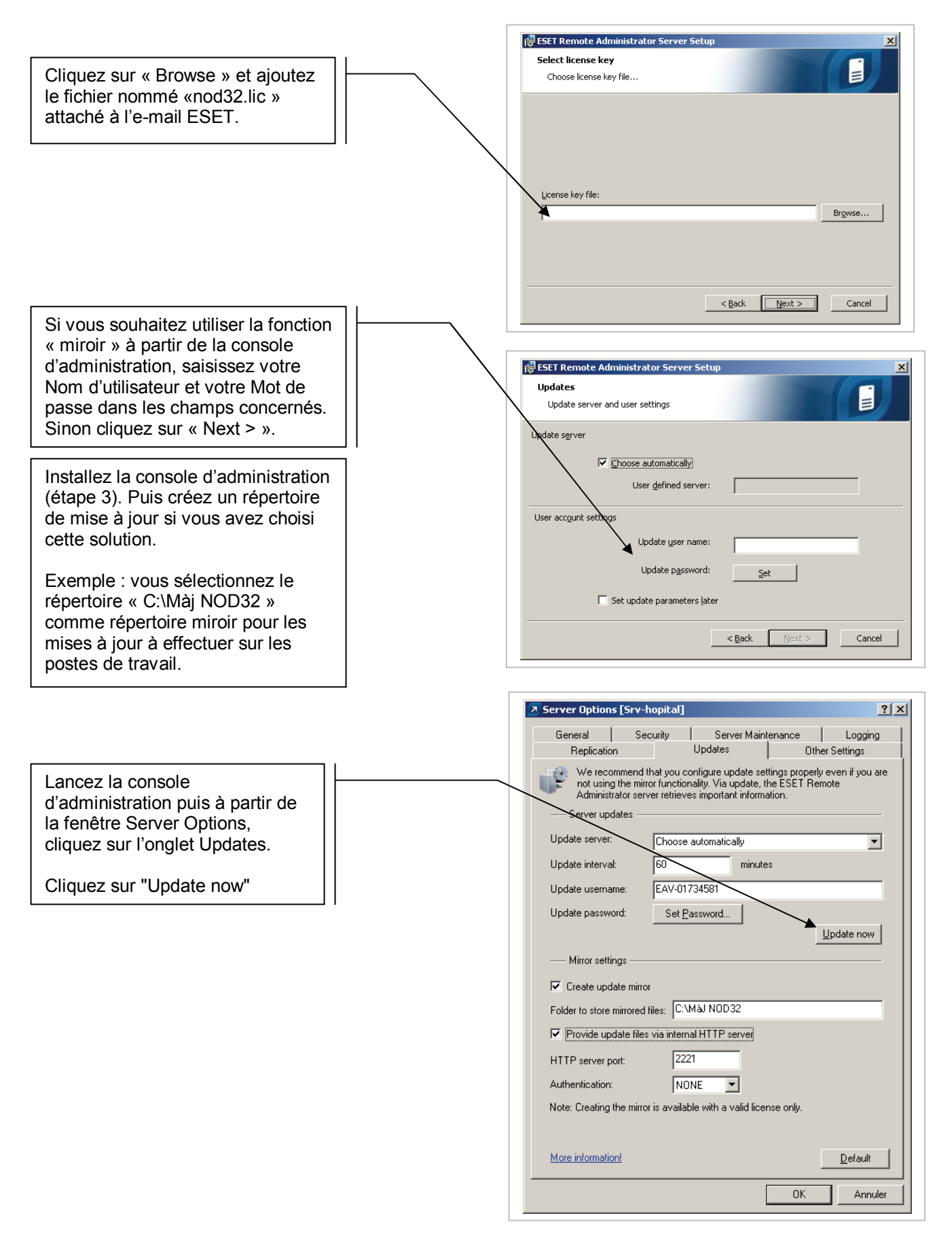

L'étape 1 relative au téléchargement du fichier d'installation destiné aux serveurs et stations de travail doit être réalisée pour le serveur et le client de référence.

Le client de référence sera utilisé comme station de référence pour le déploiement.

| t de passe                                                                                                    |
|----------------------------------------------------------------------------------------------------|
| n, entrez ci-dessous le nom d'utilisateur et le<br>commandons de les copier (Ctrl+C) depuis vo<br>(Ctrl+V) dans les champs appropriés ci-desso |
| Mot de passe :                                                                                                    |
| vous pouvez les définir plus tard dans le                                                                                                    |
| ltérieurement                                                                                                    |
|                                                                                                    |

Une fois l'installation terminée, allez dans « Configuration/Basculer » en mode avancé.

Puis « Configuration/Configuration avancée » et vérifiez les différents paramètres.

| Configuration                                                                                                    |                                                                                                    | ese                                                                                                    |
|----------------------------------------------------------------------------------------------------|----------------------------------------------------------------------------------------------------|----------------------------------------------------------------------------------------------------|
| Antivirus et antispyware     Protection en temps réel d     Protection du courrier     G-Microsoft Outlook     Actions     P-POP3     Protection de l'accès Web     B-HTTP     Analyse de l'ordinateur à l.     Exclusions     Filtrage des protocoles     Filtrage des protocoles     Fichiers journaux     Quarantaine     Planificateur     Alertes et notifications     ThreatSense.Net     Interface utilisateur     Alertes et notifications     Protection des paramètres     Menu contextuel | Protection en temps réel du systé<br>Activer la protection en tem<br>Configuration du moteur Threa<br>Autres paramètres ThreatSens<br>Eichiers exécutables compr<br>Archives auto-extractibles<br>Heuristique ayancée<br>Supports à analyser<br>Disques locaux<br>Supports amovibles<br>Unités réseau<br>Configuration avancée<br>Agalyse optimalisée<br>Lancgment automatique de | ime de fichiers<br>ps réel du système de fichiers<br>isense :Onfiguration<br>e pour les fichiers nouveaux et modifiés<br>essés par un compresseur d'exécutables<br>Analyser quand<br>I |

Utilisez le mode http:// pour les mises à jour de vos stations de travail.

Important ! N'oubliez pas la mise à jour de la base antivirale.

|                                | The second second s |                             |
|--------------------------------|----------------------------------------------------------------------------------------------------|-----------------------------|
| 📮 Antivirus et antispyware 🛛 🔺 | Profil selectionne :                                                                                                    | _                           |
| - Protection en temps réel d   | Mon profil                                                                                                    | <ul> <li>Profils</li> </ul> |
| Protection du courrier         | Mettre à jour les paramètres du profil sélectionné                                                                                                    |                             |
| Microsoft Ostlook              |                                                                                                    |                             |
| Actions                        | Serveur de mise à jour :                                                                                                    | -                           |
| E-POP3                         | http://srv-hopital:2221                                                                                                    | Modifier                    |
| Clients de messagi             | Nom d'utilisateur : Mot de passe :                                                                                                    |                             |
| Compatibilite                  |                                                                                                    |                             |
| - Protection de l'acces web    |                                                                                                    |                             |
|                                |                                                                                                    |                             |
| Adresses bloquees              | Configuration avancee des mises a jour : Configuration                                                                                                    |                             |
| Adresses exclues               | Title and to serve a street of servers                                                                                                    |                             |
| Mada actif                     | Effacer                                                                                                    |                             |
| node acui                      |                                                                                                    |                             |
| - Exclusions                   |                                                                                                    |                             |
| Elltrage des protocoles        |                                                                                                    |                             |
| Mettre à jour                  |                                                                                                    |                             |
| - Outils                       |                                                                                                    |                             |
| - Fichiers journaux            |                                                                                                    |                             |
| Quarantaine                    |                                                                                                    |                             |
| Planificateur                  |                                                                                                    |                             |
|                                |                                                                                                    |                             |

\_\_\_\_\_

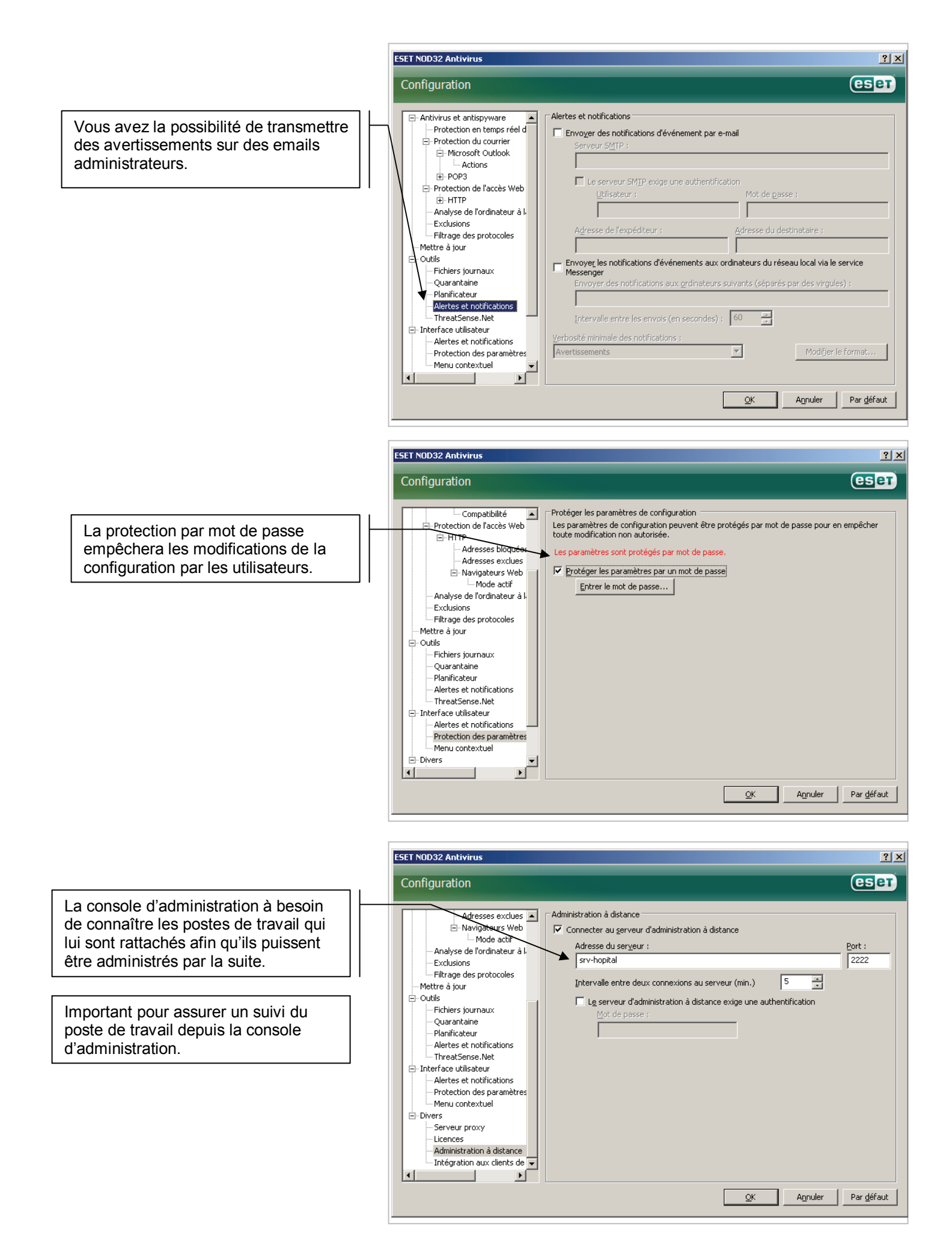

Les tâches planifiées sont utilisées principalement pour lancer des analyses à des heures régulières et aussi pour effectuer les mises à jour des ordinateurs portables utilisés hors de l'entreprise à l'aide d'un profil alternatif.

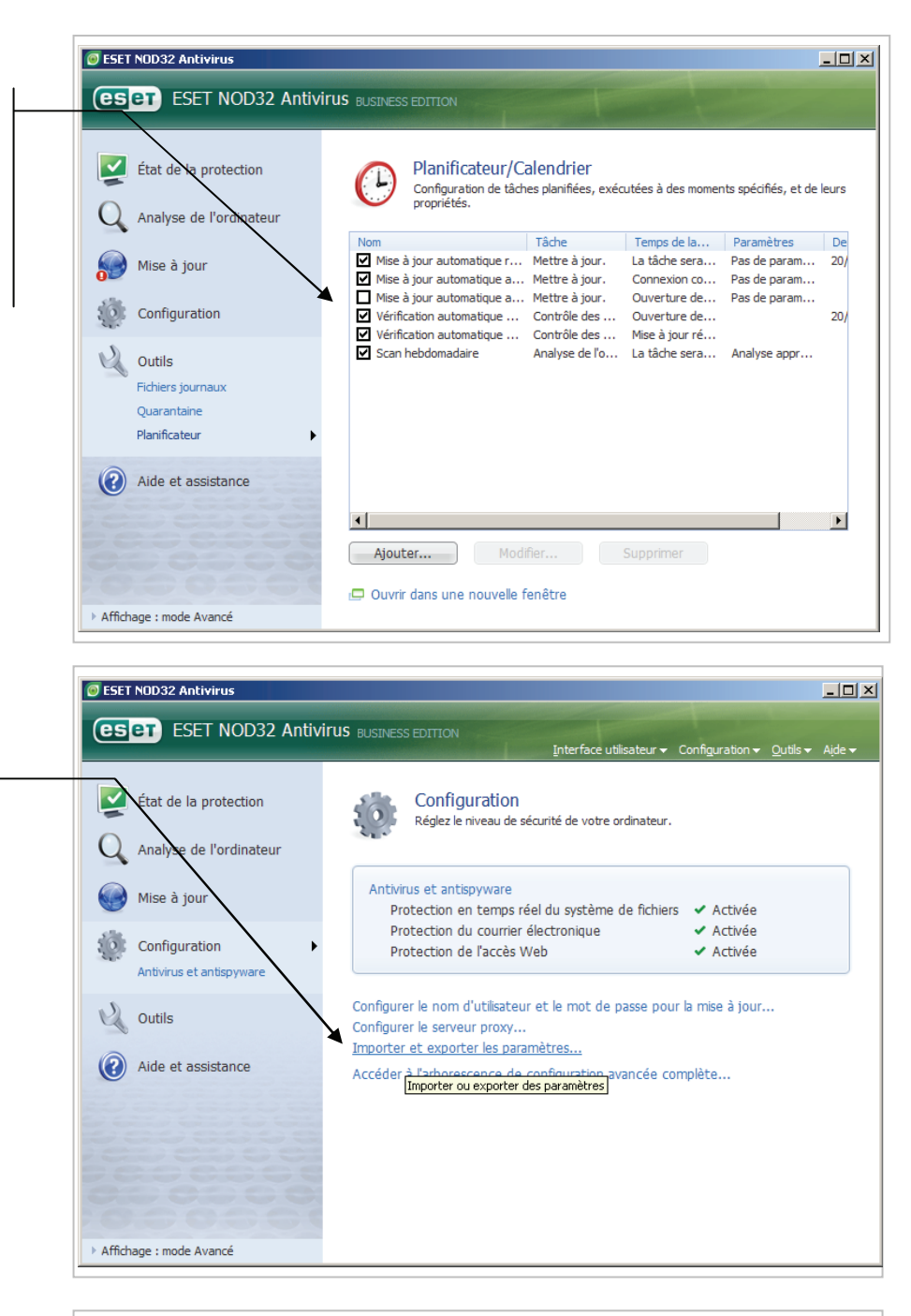

| Importer et exporter les paramètres                                                                                                    |
|----------------------------------------------------------------------------------------------------|
| La configuration actuelle d'ESET NOD32 Antivirus peut être enregistrée<br>dans un fichier XML et restaurée par la suite en cas de besoin. |
| Importer et exporter                                                                                                    |
| C Importer les paramètres                                                                                                    |
|                                                                                                    |
| No <u>m</u> de fichier :                                                                                                    |
| C:\MàJ NOD32\parametres NOD32.xml                                                                                                    |
| <u>O</u> K <u>An</u> nuler                                                                                                    |

Une fois la station de référence correctement paramétrée, utilisez les paramètres sous forme de fichier .xml afin qu'ils servent de modèle à l'ensemble des stations de travail.

Cliquez sur Importer/Exporter les paramètres. Puis récupérez le fichier « paramètres NOD32.xml ». L'utilisation de ce script pour effectuer le déploiement va ce faire depuis la Console d'administration en créant un package d'installation.

Depuis la console d'administration, cliquez sur le dernier onglet nommé « Remote Install » situé en bas de la fenêtre.

Puis allez dans Manage Packages.

Sélectionnez « Packages » puis allez chercher le fichier d'installation client NOD32 ou téléchargez-le en sélectionnant « Add».

Ajoutez votre fichier « paramètres NOD32.xml » en cliquant sur « Select » pour rechercher la configuration que vous avez précédemment exportée.

Sauvegardez par « Save as» et donnez un nom au package.

Pour déployer votre Package, allez dans « Install » en face de « Push Installation ». Puis faîte un « glisser / déposer » des stations, puis « Install ».

Un nom d'administrateur et un mot de passe vous seront alors demandés.

| 🥳 🔄 🧭 🗳 📽 🖌                                                                                                    | × | 🔒 🕒 I                                                                                                    | 666                                                                                                    | 🔍 🕨 🖬                                                                                                    | 🕑 🎸 🗖 🖬                                            | E 💉 💷           |          |                                                                           |
|----------------------------------------------------------------------------------------------------|---|----------------------------------------------------------------------------------------------------|----------------------------------------------------------------------------------------------------|----------------------------------------------------------------------------------------------------|----------------------------------------------------|-----------------|----------|---------------------------------------------------------------------------|
| Step-by-step nuccions  1. Create an innellation package First you need to create at least one installation package. Such Packages Libuton to rook Installation Packages Sitor. Installation Packages Sitor. Installation Packages Installation Packages Sitor. Installation Packages Installation Packages Installation Packages Sitor. Installation Packages Installation Packages Installation Packages Installation Packages Installation Packages Installation Packages Installation Installation Packages Installation Packages Installation Installation Packages Installation Installation Packages Installation Installation Packages Installation Installation Packages Installation Installation Packages Installation Installation Packages Installation Installation Packages Installation Installation Packages Installation Installation Packages Installation Installation Packages Installation Instal |   | Ante Installation<br>Pernote installation<br>Push Installation<br>Push Installation<br>Push Installation<br>Export to Fo-<br>noclude ESET<br>Send via E-1<br>Send via E-1<br>Send Via E-1<br>Send Via E-1<br>S | Tools Succi<br>tion tools<br>tation (Window<br>tatallation packa<br>tatallation packa<br>tatallar via e-mail<br>kages<br>ET installation (<br> | ve NT systems) ge decisity on to NT/<br>Ve ST systems) ge decisity on to NT/<br>Script<br>users' logon script.<br><br>hait and Logon St<br>ark IT/2000/cPA/sit<br>ters<br>Package<br>Package | ript<br>e e mail and logon scrip<br>ref's database | t installations | Progress | Install<br>Export<br>Experience<br>CreatesEdt ESET Instal<br>Logon<br>End |
| ATTGOROMONATIons and the stepped<br>computer must be running at the<br>time of installation. The other option<br>is to arrange execution of ESET<br>installer, which is generated for<br>each package on the target<br>computer. When it is executed, it<br>will connect to its server,<br>download appropriet installation<br>package, equip e administrator<br>rights and install the package.                                                                                                    |   | Cancel                                                                                                    |                                                                                                    | etry                                                                                                    |                                                    |                 |          | Successful Installs List                                                  |

#### Support Technique ESET NOD32 France

FAQ http://www.eset-nod32.fr/faq/faq-nod32antivirus.htm
 Tél. 0826 02 02 82 (0.15 € TTC/min)
 E-mail support@eset-nod32.fr